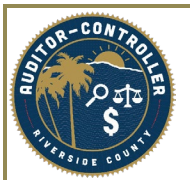

# **Supplier Registration Invitation Instructions**

# Purpose: Instructions to department PCSs, Requisitioners, Buyers and other authorized personnel on how to send an invitation link from PeopleSoft.

This document shows the steps to send a Supplier Registration Invitation link, to a new supplier, to register on the eSupplier Portal. Supplier Registration Invitation is the process wherein a County of Riverside department PCS, buyer, requisitioner and /or authorized personnel can complete a form to send an invitation to a supplier. The Supplier will receive an email with the link to complete a registration to be a supplier with Riverside County. This registration is for **<u>RIVCO Set ID</u>** suppliers only.

If you need to register a supplier for a set ID other than RIVCO, follow the current established process.

The Supplier Registration Invitation link is only for new Suppliers that **do not** currently exist in PeopleSoft. <u>Please perform a search for existing suppliers before sending a new invitation link</u>. Please reference "How to Locate a Supplier ID" instructions.

When the Supplier is attempting to register as a new supplier, they will be required to enter their Tax ID Number (TIN). If the TIN exists in the system, the supplier will need to register as a Supplier User in the eSupplier Portal. See instructions "How to Register as a Supplier User" for existing suppliers.

Only department PCSs, buyers, requisitioners or other authorized personnel can send an invitation link to suppliers.

### **Summary of Supplier Registration Invitation Steps**

Navigate to the Manage Registration Invitation Page

Search "Manage Registration Invitation" from the Home Page

### <u>Or</u>

From the Main Menu:

Suppliers>Supplier Registration>Manage Registration Invitations

Click "Search"

Select One Time Supplier or Regular Supplier Invitation

Enter Company Name, Contact Name, Contact email

Select "Send" check Box

Click "Save and Send"

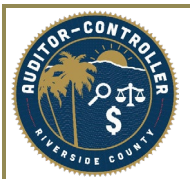

# **Manage Invitations**

| K Employee Self Service          | Employee Self Service Manage Invitati |                                          |                 |  |  |  |  |  |  |
|----------------------------------|---------------------------------------|------------------------------------------|-----------------|--|--|--|--|--|--|
| lanage Invitations               |                                       |                                          |                 |  |  |  |  |  |  |
| nter any information you have a  | and click Search. Leave               | e fields blank for a list of all values. |                 |  |  |  |  |  |  |
| Find an Existing Value           | Add a New Value                       |                                          |                 |  |  |  |  |  |  |
| Search Criteria                  |                                       |                                          |                 |  |  |  |  |  |  |
| hvitation ID begins with v       |                                       |                                          |                 |  |  |  |  |  |  |
| mit the number of results to (up | o to 300): 300                        |                                          |                 |  |  |  |  |  |  |
|                                  |                                       |                                          |                 |  |  |  |  |  |  |
| Search Clear Basic               | Search 😐 Save Sea                     | rch Criteria                             |                 |  |  |  |  |  |  |
| earch Results                    |                                       |                                          |                 |  |  |  |  |  |  |
| /iew All                         |                                       | I 1-2 o                                  | f 2 🗸 🕨 🕨       |  |  |  |  |  |  |
| nvitation ID                     |                                       | Long Description                         | Expiration Date |  |  |  |  |  |  |
| UPPLIER_REGISTRATION_IN          | VITATION_ONE_TIME                     | Supplier Registration - One Time         | 01/01/3010      |  |  |  |  |  |  |
|                                  |                                       |                                          |                 |  |  |  |  |  |  |

Find an Existing Value | Add a New Value

# Navigate to the Manage Invitations Page

Select Search

Note: You do not need to add a new Invitation ID. Select Search and use an established Invitation ID

Select One Time Supplier Invitation or Regular Supplier Invitation

| Employee S                      | Self Service                                                   |                                             |                           | Manage Invitations           | ି କୁଦ୍ଧ କରା କରା କରା କରା କରା କରା କରା କରା କରା କରା |                 |
|---------------------------------|----------------------------------------------------------------|---------------------------------------------|---------------------------|------------------------------|-------------------------------------------------|-----------------|
| anage In                        | nvitations                                                     |                                             |                           |                              | New Window   Hei                                | o   Personalize |
|                                 | Invitation ID                                                  | SUPPLIER_REGISTI                            | RATION_INVITATION_REGULAR |                              |                                                 |                 |
|                                 | *Description                                                   | Supplier Registration                       | - Regular                 |                              |                                                 |                 |
|                                 | Request Type                                                   | Register New Supplie                        | ers                       |                              |                                                 |                 |
| Supplier R                      | Request Template                                               | SUPPLIER                                    | Q                         |                              |                                                 |                 |
|                                 | ID<br>Access Code                                              | QALRS50727                                  |                           |                              |                                                 |                 |
|                                 | Expiration Date                                                | 01/01/3010                                  |                           |                              |                                                 |                 |
|                                 |                                                                |                                             | 0                         |                              |                                                 |                 |
|                                 | Email Template                                                 | Scm_SUPPLIER                                | oplier/Bidder             |                              |                                                 |                 |
| lanage inv<br>■ Q               | Email Template                                                 | SCM_SUPPLIER                                | oplier/Bidder             |                              | H 4 1-1                                         | of 1 🗸 🕨        |
| lanage inv<br>(IIII) Q<br>Send  | Email Template                                                 | Search Customer/Sup                         | opplier/Bidder            | Contact Name                 | Contact Email                                   | of 1 🗸 🕨        |
| lanage in<br>C<br>Send          | Email Template vitations Company Type Company                  | Som_SOPPLIER Search Customer/Sup Company ID | Company Name ABC Co.      | Contact Name<br>Contact Name | Contact Email<br>email@email.com                | of 1 v )        |
| Ianage Inv<br>Send<br>Select/De | Email Template  ivitations  Company Type Company  Deselect All | Som_SOPPLIER Search Customer/Sup Company ID | Company Name              | Contact Name Contact Name    | Contact Email                                   | of 1 v )        |
| lanage Inv<br>()<br>Send        | Email Template vitations Company Type Company                  | Scarch Customer/Sup Company ID              | Company Name              | Contact Name<br>Contact Name | Contact Email                                   | of 1            |

Once on the Manage Invitation Page the Supplier Request Template and email template fields are prepopulated for Supplier Invitation

Go to the Manage Invitations Line

Enter the Company Name, Contact Name and Contact Email for the supplier.

Delete lines using the minus (-) sign on the right side of the line.

Multiple suppliers can be added using the plus (+) sign.

| C Employee Set     | Self Service                                                                                                    |                                                                                                    |                                                            | Manage I      | nvitations      | ណ៍ | ¢               | : @        |          |      |             |
|--------------------|----------------------------------------------------------------------------------------------------|----------------------------------------------------------------------------------------------------|------------------------------------------------------------|---------------|-----------------|----|-----------------|------------|----------|------|-------------|
| Manage Inv         | vitations                                                                                                    |                                                                                                    |                                                            |               |                 |    |                 | New Window | /   Help | Pers | onalize Pag |
| Supplier Re        | Invitation ID<br>"Description<br>Request Type<br>equest Template<br>ID<br>Access Code<br>Expiration Date<br>Email Template | SUPPLIER_REGISTRA<br>Supplier Registration - F<br>Register New Suppliers<br>SUPPLIER<br>QALRS50727<br>01/01/3010<br>SCM_SUPPLIER<br>Search Customer/Suppli | TION_INVITATION_REGULAR<br>Regular<br>Q<br>Q<br>ier/Bidder | ł             |                 |    |                 |            |          |      |             |
| Manage Invi        | vitations                                                                                                    |                                                                                                    |                                                            |               |                 |    |                 | 1          |          |      |             |
| R Q                |                                                                                                    |                                                                                                    |                                                            | /             |                 | /  |                 | 1          | 1-1 of 1 |      | M           |
| Send               | Company Type                                                                                                    | Company ID                                                                                                    | Company Name                                               |               | Contact Name    | *  | Contact Email   |            |          |      |             |
|                    | Company                                                                                                    |                                                                                                    | Generic Company                                            |               | Sue Smith       |    | suesmith@gerner | icco.net   |          | +    | -           |
| Select/De:<br>Save | eselect All Sa                                                                                                    | ve and Send                                                                                                    | Cancel                                                     | Invitation by | Sourcing Events |    |                 |            |          |      |             |

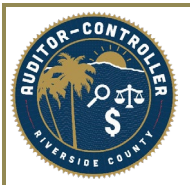

Select the Send check box for the lines to send When you are ready to send, select Save and Send

Supplier will receive an email with the registration link.

| K Employee Self Service                                                                                                    | Manage Inv                                                                                                    | vitations                                                          | 슈 오 슈 <b>:</b> Ø                                                                                                    |
|----------------------------------------------------------------------------------------------------|----------------------------------------------------------------------------------------------------|--------------------------------------------------------------------|----------------------------------------------------------------------------------------------------|
| Manage Invitations                                                                                                    |                                                                                                    |                                                                    |                                                                                                    |
| Manage Invitations Invitation ID SUPPLIER_REGIS "Description Supplier Registratic Request Type Supplier Request Template ID Access Code QALRS50727 Expiration Date Email Template Search Customer/S Manage Invitations III Search Company Type Company ID | IRATION_INVITATION_REGULAR n - Regular iers Q applier/Bidder Company Name                                                                                      | Contact Name                                                       | Id d 1-1 of 1 v b bl<br>Contact Email                                                                                                    |
| Company                                                                                                    | Generic Company                                                                                                    | Sue Smith                                                          | suesmith@gernericco.net                                                                                                    |
| Select/Deselect All Save Save and Send Return to Search                                                                                                    | Cancel Invitation by S                                                                                                    | ourcing Events                                                     | Ç≱                                                                                                    |
| 🗄 り ひ ↑ ↓ ≂ Supplier R                                                                                                    | egistration - Message (HT 🔎 Search                                                                                                    |                                                                    |                                                                                                    |
| File Message Help                                                                                                    | Image: Share to Teams       Team Email       Image: Share to Teams       Image: Share to Teams         Teams       Quick Steps       Specified       Specified | Tags Editing Immersive                                             | Translate<br>Zoom<br>Language Zoom<br>Language Kontention<br>Translate<br>Zoom<br>Find Time<br>Contention<br>Contention<br>Contentio |
| Supplier Registration                                                                                                    |                                                                                                    |                                                                    |                                                                                                    |
| no_reply_fs92prda@rivco.or<br>To • Jeremy Gross<br>() If there are problems with how this message is<br>Dear Sue Smith,                                                                                                    | g<br>displayed, click here to view it in a web browser.                                                                                                    | (i)<br>(i)<br>(i)<br>(i)<br>(i)<br>(i)<br>(i)<br>(i)<br>(i)<br>(i) | Reply          ≪ Reply All           → Forward           Fri 6/2/2023 8:08 AM                                                                                                    |
| You have been invited to register as a sup services to our company.                                                                                                    | pplier for Riverside County. Once your supplier                                                                                                    | registration is complete you wil                                   | Il be eligible for consideration in providing goods or                                                                                                    |
| Please use the link below and access crea<br>Register as Supplier.                                                                                                    | lentials to self register on our website.                                                                                                    |                                                                    |                                                                                                    |
| Access Code:QALRS50727<br>Expiration Date:3010-01-01                                                                                                    |                                                                                                    |                                                                    |                                                                                                    |
| If you have any question or feedback, ple                                                                                                    | ase call the ACO Supplier Registration Team at                                                                                                    | (951) 955-3841or email at <u>ACO</u>                               | SupplierRegistration@rivco.org.                                                                                                    |
| Thank you.                                                                                                    | Office                                                                                                    |                                                                    |                                                                                                    |
| CAUTION: This email originated from outside                                                                                                    | of the organization. Do not click links or open atta                                                                                                    | chments unless you recognize the s                                 | sender and know the content is safe.                                                                                                    |
|                                                                                                    |                                                                                                    |                                                                    |                                                                                                    |

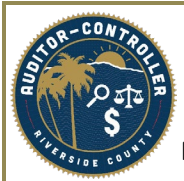

## **Monitoring Invitations**

Invitations can be seen from the Invitation Activity Log

User can search prior invitations sent to suppliers.

Navigation: Suppliers>Supplier Registration> Registration Invite Act Log

| Employee Self Sei | rvice                |                           |                                   | Invitation Activity Log |                                 |                  | <u><u></u> <u> </u> <u> </u> <u> </u> <u> </u> <u> </u> <u> </u> <u> </u> <u> </u> <u> </u></u> |
|-------------------|----------------------|---------------------------|-----------------------------------|-------------------------|---------------------------------|------------------|-------------------------------------------------------------------------------------------------|
| ation Activ       | vity Log             |                           |                                   |                         |                                 | New Wind         | ow   Help   Personalize                                                                         |
| rch ⑦             |                      |                           |                                   |                         |                                 |                  |                                                                                                 |
| In                | vitation ID          | ۹                         | Description                       |                         |                                 |                  |                                                                                                 |
| Red               | quest Type           | •                         | Recipient Email ID                |                         | 13                              |                  |                                                                                                 |
| pplier Reques     | t Template           | Q                         | Contact Name                      |                         |                                 |                  |                                                                                                 |
|                   | Date From            |                           | Date To                           |                         |                                 |                  |                                                                                                 |
|                   |                      |                           |                                   | Search                  | ear                             |                  |                                                                                                 |
|                   |                      |                           |                                   |                         |                                 |                  |                                                                                                 |
| π) Q              | Invitation ID        | Request Type              | Company Name                      | Contact Name            | Contact Email                   | Date             | -10 of 53 ♥ ► ►<br>Sent by                                                                      |
| 1 🗆               | ONE-TIMEREGISTRATION | Register New<br>Suppliers | ACME Widgets<br>International LTD | Wyle E Coyote           | FerMartinez65+ACMEltd@gmail.com | 04/23/23 11:16AM | Supplier On<br>Boarding<br>Approver                                                             |
| 2 🗆               | ONE-TIMEREGISTRATION | Register New<br>Suppliers | Initech                           | Bill Lumbergh           | FerMartinez65+Initech@gmail.com | 04/23/23 10:57AM | Supplier On<br>Boarding<br>Approver                                                             |
| 3 🗆               | ONE-TIMEREGISTRATION | Register New<br>Suppliers | CCC Company                       | Mary Jones              | jgross@cherryroad.com           | 04/06/23 12:42PM | Jeremy Gross                                                                                    |
| 4 🗆               | INVITATIONS_SUPPLIER | Register New<br>Suppliers | ZXC Company                       | John Smith              | jgross@cherryroad.com           | 06/02/23 9:23AM  | Jeremy Gross                                                                                    |
| 5 🗆               | INVITATIONS_SUPPLIER | Register New<br>Suppliers | ASD Co                            | Tina Irons              | ironstina1@gmail.com            | 06/02/23 9:23AM  | Jeremy Gross                                                                                    |
| 6 🗆               | INVITATIONS_SUPPLIER | Register New<br>Suppliers | ZXC Company                       | John Smith              | jgross@cherryroad.com           | 06/01/23 3:59PM  | Jeremy Gross                                                                                    |
|                   |                      | Denister New              |                                   |                         |                                 |                  |                                                                                                 |

Note: You can only see the invitations that were sent to recipients. To see if the registration has been initiated, you will need to look in the View Registration History (see below)

#### **View Registration History**

Navigation: Suppliers>Supplier Registration> View Registration History Registrations can be viewed and monitored on the View Registration History Page.

| Conboarding Audit Tra                                    | all                                             |                                                           | New Window Help | A : Ø                                       |               |  |  |
|----------------------------------------------------------|-------------------------------------------------|-----------------------------------------------------------|-----------------|---------------------------------------------|---------------|--|--|
| View History<br>Search Criteria ?                        | /                                               |                                                           |                 |                                             |               |  |  |
| "Request Type<br>"SetID<br>Date From<br>Company/Supplier | Register New Suppliers<br>RIVCO Q<br>05/03/2023 | Approval Status<br>Supplier ID<br>Date To<br>Contact Name | <b>`</b> ]      | Registration ID<br>Bidder ID<br>Reason Code | <u>م</u><br>م |  |  |
|                                                          |                                                 |                                                           |                 | Search                                      | Clear         |  |  |

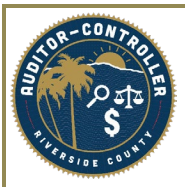

Select the Request Type

**Register New Suppliers** 

**Register New Bidders** 

Register New User Accounts

**Request Supplier Changes** 

Search

| < Invitation A | ctivity Log     |                 |                 |                      |              | View            | v History    |                 |                           |            | Q    | ∆ : (       | 0  |
|----------------|-----------------|-----------------|-----------------|----------------------|--------------|-----------------|--------------|-----------------|---------------------------|------------|------|-------------|----|
| View Histo     | ry              |                 |                 |                      |              |                 |              |                 |                           | New Window | Help | Personalize | ag |
| Search Crite   | ria ()          |                 |                 |                      |              |                 |              |                 |                           |            |      |             |    |
| "Reques        | t Type Register | New Suppliers 🗸 | Approval Status |                      | ~ I          | Registration ID | ٩            |                 |                           |            |      |             |    |
|                | *SetID RIVCO    | ٩               | Supplier ID     | ٩                    |              | Bidder ID       | ٩            |                 |                           |            |      |             |    |
| Date           | e From 05/03/20 | 23 前            | Date To         | 06/03/2023           |              | Reason Code     | Q            |                 |                           |            |      |             |    |
| Company/S      | upplier         |                 | Contact Name    |                      |              |                 |              |                 |                           |            |      |             |    |
|                |                 |                 |                 |                      |              | Search          | Clear        |                 |                           |            |      |             |    |
|                |                 |                 |                 |                      |              |                 |              |                 |                           |            |      |             |    |
| Search Res     | ults ⑦          |                 |                 |                      |              |                 |              |                 |                           |            |      |             |    |
| R Q            |                 |                 |                 |                      |              | 1               |              | ie e            | 1-3 of 3 🗸 🗼 🕴 1 View All |            |      |             |    |
|                | Registration ID | Company Name    | Re              | quest Type           | Supplier Set | D Supplier ID   | Contact Name | Approval Status | Created                   |            |      |             |    |
| 1              | 000000032       | MNB Company     | Re              | gister New Suppliers | RIVCO        | 0000257339      | Sue Brown    | Approved        | 05/12/2023 9:00AM         |            |      |             |    |
| 2              | 000000034       | VCX Company     | Re              | gister New Suppliers | RIVCO        | 0000257340      | Sally Smith  | Approved        | 05/19/2023 1:59PM         |            |      |             |    |
|                |                 |                 |                 |                      |              |                 |              |                 |                           |            |      |             |    |

From the results, you can see the details and status of the request.

If the Supplier registration has been approved the Status will change to Approve and the new Supplier ID will be available.